# Nuclear Graphing 101

Since several people have asked:

### How to make the graphs?

| 🐱 Microsoft Excel - nuclear_211                                                       |                      |                |            |   |   |   |   |  |   |   |   |   |   |   |   |
|---------------------------------------------------------------------------------------|----------------------|----------------|------------|---|---|---|---|--|---|---|---|---|---|---|---|
| 🖼) File Edit View Insert Format Iools Data Window Help Type a question for help 🗸 🗗 🗙 |                      |                |            |   |   |   |   |  |   |   |   |   |   |   |   |
| : n 🗃 🔲 i                                                                             |                      |                |            |   |   |   |   |  |   |   |   |   |   |   |   |
|                                                                                       |                      |                |            |   |   |   |   |  |   |   |   |   |   |   |   |
| 🔁 🔤 🔤 🖊 🚱 🔛   🖉 🔊   🕎 🦏 📋   🔽 Reply with Changes End Review                           |                      |                |            |   |   |   |   |  |   |   |   |   |   |   |   |
| i Anial - 10 - B Z U   手 吾 吾 国 \$ % , \$\$ 梁   李 李   丑 - 🎝 - 🖕                        |                      |                |            |   |   |   |   |  |   |   |   |   |   |   |   |
| E8                                                                                    | <b>▼</b> )           | f <sub>×</sub> |            |   |   |   |   |  |   |   |   |   |   |   |   |
| A                                                                                     | В                    | С              | D          | E | F | G | Н |  | J | K | L | М | N | 0 |   |
| 2                                                                                     | time (min)           | cts/min        | In cts/min |   |   |   |   |  |   |   |   |   |   |   |   |
| 3                                                                                     | 2                    | 27543          | 10.2235    |   |   |   |   |  |   |   |   |   |   |   |   |
| 4                                                                                     | 3                    | 25400          | 10.1425    |   |   |   |   |  |   |   |   |   |   |   |   |
| 5                                                                                     | 4                    | 23262          | 10.05458   |   |   |   |   |  |   |   |   |   |   |   | _ |
| 6                                                                                     | 5                    | 21177          | 9.960671   |   |   |   |   |  |   |   |   |   |   |   |   |
| 7                                                                                     | 6                    | 19460          | 9.876116   |   |   |   |   |  |   |   |   |   |   |   |   |
| 8                                                                                     | 1                    | 17781          | 9.785886   |   |   |   |   |  |   |   |   |   |   |   |   |
| 9                                                                                     | 8                    | 16293          | 9.698491   |   |   |   |   |  |   |   |   |   |   |   |   |
| 10                                                                                    | 9                    | 14996          | 9.615539   |   |   |   |   |  |   |   |   |   |   |   |   |
| 11                                                                                    | 10                   | 13542          | 9.513551   |   |   |   |   |  |   |   |   |   |   |   |   |
| 12                                                                                    | 11                   | 12581          | 9.439943   |   |   |   |   |  |   |   |   |   |   |   |   |
| 13                                                                                    | 12                   | 11439          | 9.344/84   |   |   |   |   |  |   |   |   |   |   |   |   |
| 14                                                                                    | 13                   | 0427           | 9.251866   |   |   |   |   |  |   |   |   |   |   |   |   |
| 15                                                                                    | 14                   | 9437           | 9.152393   |   |   |   |   |  |   |   |   |   |   |   |   |
| 10                                                                                    | 15                   | 7015           | 0.077901   |   |   |   |   |  |   |   |   |   |   |   |   |
| 17                                                                                    | 17                   | 7013           | 9.997701   |   |   |   |   |  |   |   |   |   |   |   |   |
| 10                                                                                    | 18                   | 6647           | 8 801921   |   |   |   |   |  |   |   |   |   |   |   |   |
| 20                                                                                    | 19                   | 6152           | 8 724533   |   |   |   |   |  |   |   |   |   |   |   |   |
| 20                                                                                    | 20                   | 5647           | 8.63888    |   |   |   |   |  |   |   |   |   |   |   |   |
| 22                                                                                    | 20                   | 5159           | 8 548498   |   |   |   |   |  |   |   |   |   |   |   |   |
| 23                                                                                    | 22                   | 4561           | 8.425297   |   |   |   |   |  |   |   |   |   |   |   |   |
| 24                                                                                    | 23                   | 4222           | 8.348064   |   |   |   |   |  |   |   |   |   |   |   |   |
| 25                                                                                    | 24                   | 3848           | 8.255309   |   |   |   |   |  |   |   |   |   |   |   |   |
| 26                                                                                    | 25                   | 3629           | 8.196712   |   |   |   |   |  |   |   |   |   |   |   |   |
| 27                                                                                    | 26                   | 3163           | 8.059276   |   |   |   |   |  |   |   |   |   |   |   |   |
| 28                                                                                    | 27                   | 2960           | 7.992945   |   |   |   |   |  |   |   |   |   |   |   |   |
| 29                                                                                    | 28                   | 2711           | 7.905073   |   |   |   |   |  |   |   |   |   |   |   |   |
| 30                                                                                    | 29                   | 2435           | 7.797702   |   |   |   |   |  |   |   |   |   |   |   |   |
| 31                                                                                    | 30                   | 2298           | 7.739794   |   |   |   |   |  |   |   |   |   |   |   |   |
| 32                                                                                    | 31                   | 2074           | 7.637234   |   |   |   |   |  |   |   |   |   |   |   |   |
| 33                                                                                    | 32                   | 1905           | 7.552237   |   |   |   |   |  |   |   |   |   |   |   | - |
| I4 4 ► H\Sh                                                                           | eet1 <b>\Sheet</b> 2 | 2 / Sheet3     | /          |   |   |   |   |  | • |   |   |   |   |   |   |
| Ready                                                                                 |                      |                |            |   |   |   |   |  |   |   |   |   |   |   |   |

1. Choose the chart Wizard Button or under the pull down menu for "Insert" choose "chart". Choose XY (Scatter) plot.

(*Note: The Line plots for some reason do not calculate the values for the trendlines accurately.*)

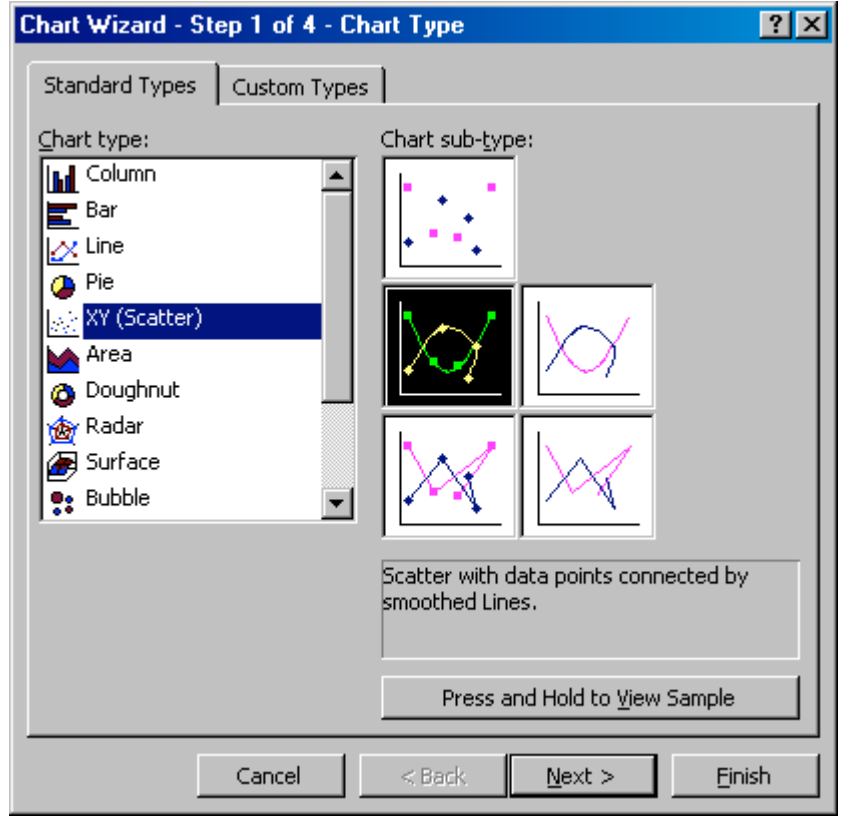

| Chart Wizard -                     | Step 2 of 4 - Chart Source Data                                                                                                | ? ×      |
|------------------------------------|----------------------------------------------------------------------------------------------------|----------|
| Data Range                         | Series                                                                                                    |          |
| To create<br>workshee<br>want in t | e a chart, click in the Data range box. Then, on the<br>et, select the cells that contain the data and labels you<br>he chart. |          |
| Data range:                        | <u> </u>                                                                                                    | <u>.</u> |
| Series in:                         | O <u>R</u> ows<br>O Columns                                                                                                    |          |
|                                    | Cancel < <u>B</u> ack <u>N</u> ext > Ein                                                                                       | iish     |

Choose the tab labeled "Series". Then Add. It will add "Series 1".

| Chart Wizard - Step 2 of 4 - Chart Source Data                                                                          | ? × |
|----------------------------------------------------------------------------------------------------|-----|
| Data Range Series                                                                                                    |     |
|                                                                                                    |     |
|                                                                                                    |     |
|                                                                                                    |     |
|                                                                                                    |     |
| 0.0                                                                                                    |     |
| 0.4                                                                                                    |     |
|                                                                                                    |     |
| 0 0.2 0.4 0.6 0.8 1 1.2                                                                                                 |     |
| Series         Name:         I           X Values:         I           Y Values:         I           Add         Remove |     |
| Cancel < <u>B</u> ack <u>N</u> ext > <u>F</u> inis                                                                      | h   |

Click on the red arrow to the right of the "X Values" box. This will take you back to your data. Choose the "time" in minutes. Then hit the red arrow again and it will take you back to your series box.

Click on the red arrow to the right of the "Y Values" box. This will take you back to your data. Choose the "counts per minute". Then hit the red arrow again and it will take you back to your series box.

| Chart Wizard - Step 3 of 4 - | Chart Options                        | ? ×              |
|------------------------------|--------------------------------------|------------------|
| Titles Axes Gridline         | s Legend Data Labels                 |                  |
| Chart <u>title:</u>          | 30000                                |                  |
| Value (X) axis:              | 25000                                | - 1              |
| <u>V</u> alue (Y) axis:      | 15000                                | Series1          |
| Second category (X) axis:    |                                      | _                |
| Second value (Y) axis:       |                                      | 40               |
|                              |                                      |                  |
|                              | Cancel < <u>B</u> ack <u>N</u> ext > | - <u>F</u> inish |

Next.

Your Chart Title should be your unknown number or "Reactor Data".

Your x values are time (minutes).

Your y values are counts per minute.

| Chart Wizard - Step 3 of 4 - Chart Options                                                                                                    |                                                                        |        |  |  |  |  |  |  |  |
|----------------------------------------------------------------------------------------------------|------------------------------------------------------------------------|--------|--|--|--|--|--|--|--|
| Chart Wizard - Step 3 of 4 - Chart         Titles       Axes       Gridlines       Leg         Chart title:       Unknown #211       Unknown #211         Value (X) axis:       Time (min)       Unknown #211         Value (Y) axis:       Counts per Minute         Second category (X) axis:       Example 1 | Options<br>gend Data Labels Unknown #211  30000 25000 15000 15000 5000 | ? ×    |  |  |  |  |  |  |  |
| Second value (Y) axis:                                                                                                    | 0 10 20 30 40<br>Time (min)                                            |        |  |  |  |  |  |  |  |
| Car                                                                                                    | ncel < <u>B</u> ack <u>N</u> ext >                                     | Einish |  |  |  |  |  |  |  |

### Next.

| Chart Wizard - Step 4 of 4 - Chart Location |                 |                     |    |  |  |  |  |  |  |
|---------------------------------------------|-----------------|---------------------|----|--|--|--|--|--|--|
| Place chart: -                              |                 |                     |    |  |  |  |  |  |  |
|                                             | C As new sheet: | Chart1              |    |  |  |  |  |  |  |
|                                             | • As object in: | Sheet2              | •  |  |  |  |  |  |  |
|                                             | Cancel          | < Back Next > Finis | ;h |  |  |  |  |  |  |

If you choose to place the chart in the sheet, then you can print multiple graphs at a time. When a chart is assigned a new sheet, it will print individually. We recommend choosing the "object" in sheet option.

Select Finish.

| 🛛 Microsoft E | xcel - nuclea                                                                         | r_211          |             |            |              |                |          |       |                      |       |        |    |   |     | _ 8 ×   |
|---------------|---------------------------------------------------------------------------------------|----------------|-------------|------------|--------------|----------------|----------|-------|----------------------|-------|--------|----|---|-----|---------|
| Eile Edit     | 🖼) File Edit View Insert Format Iools Data Window Help Type a question for help 🚽 🗗 🛪 |                |             |            |              |                |          |       |                      |       |        |    |   |     |         |
|               | ] 😂 🛃 👌 🖂 Q   ♥♥ 🚉   从 📭 🏨 + 🞸 ♥ ㅋ ♥ - ! 😣 Σ - 2↓ X↓   🛄 40 100% - Θ 📮                |                |             |            |              |                |          |       |                      |       |        |    |   |     |         |
| i 📴 tha tha C | 2 💿 🖄 🗌                                                                               | 301            | × ••• ••• • | Reply with | Changes      | End Review.    |          |       |                      |       |        |    |   |     |         |
| Arial         | Arial • 10 • B <i>I</i> U ] 三 三 三 国 \$ % • 18 29 注 注 田 • ③ • A • ]                    |                |             |            |              |                |          |       |                      |       |        |    |   |     |         |
| E20           | <b>√</b> ;                                                                            | f <sub>x</sub> |             |            |              | .00 910        | -, -,    |       | _                    |       |        |    |   |     |         |
| A             | B                                                                                     | C              | D           | E          | F            | G              | Н        |       | J                    | K     | L      | M  | N | 0   |         |
| 2             | time (min)                                                                            | cts/min        | In cts/min  |            |              |                |          |       |                      |       |        |    |   |     |         |
| 3             | 2                                                                                     | 27543          | 10.2235     |            |              | 1              |          | 1     |                      |       | 1      |    |   |     |         |
| 4             | 3                                                                                     | 25400          | 10.1425     |            |              |                |          | Unkno | own #21 <sup>-</sup> | 1     |        |    |   |     |         |
| 5             | 4                                                                                     | 23262          | 10.05458    |            |              |                |          |       |                      |       |        |    |   |     |         |
| 6             | 5                                                                                     | 21177          | 9.960671    |            | 300          |                |          |       |                      |       |        |    |   |     |         |
| 7             | 6                                                                                     | 19460          | 9.876116    |            | ان د         | ×              |          |       |                      |       |        |    |   |     |         |
| 8             | 7                                                                                     | 17781          | 9.785886    |            | 1 1 250      | )00 <b> </b> * | *        |       |                      |       |        |    |   |     |         |
| 9             | 8                                                                                     | 16293          | 9.698491    |            | 200          | )00 +          | <u> </u> |       |                      |       |        |    |   |     |         |
| 10            | 9                                                                                     | 14996          | 9.615539    |            | a 150        |                | - ×.     |       |                      |       |        |    |   |     |         |
| 11            | 10                                                                                    | 13542          | 9.513551    |            | <u>a</u> 130 |                |          | And a |                      |       |        |    |   |     |         |
| 12            | 11                                                                                    | 12581          | 9.439943    |            | E 100        |                |          |       | ***                  |       |        |    |   |     |         |
| 13            | 12                                                                                    | 11439          | 9.344784    |            | <u> </u>     | )00 <b> </b>   |          |       |                      | ***   | • .    |    |   |     |         |
| 14            | 13                                                                                    | 10424          | 9.251866    |            | 0            |                |          |       |                      |       | ****** |    |   |     |         |
| 15            | 14                                                                                    | 9437           | 9.152393    |            |              | 0              | ,<br>,   | 10    | 15                   | <br>  | 20     | ~  |   |     |         |
| 16            | 15                                                                                    | 8760           | 9.077951    |            |              | U              | 5        | 10    | 15                   | 20 25 | 30     | 35 |   |     |         |
| 17            | 16                                                                                    | 7815           | 8.9638      |            |              |                |          |       | Time (m              | in)   |        |    |   |     | _       |
| 18            | 17                                                                                    | 7243           | 8.887791    |            |              |                |          |       |                      |       |        |    |   |     |         |
| 19            | 18                                                                                    | 6647           | 8.801921    |            |              |                |          |       |                      |       |        |    |   |     | _       |
| 20            | 19                                                                                    | 6152           | 8.724533    |            |              |                |          |       |                      |       |        |    |   |     |         |
| 21            | 20                                                                                    | 5647           | 8.63888     |            |              |                |          |       |                      |       |        |    |   |     | _       |
| 22            | 21                                                                                    | 5159           | 8.548498    |            |              |                |          |       |                      |       |        |    |   |     |         |
| 23            | 22                                                                                    | 4561           | 8.425297    |            |              |                |          |       |                      |       |        |    |   |     |         |
| 24            | 23                                                                                    | 4222           | 8.348064    |            |              |                |          |       |                      |       |        |    |   |     |         |
| 25            | 24                                                                                    | 3848           | 8.255309    |            |              |                |          |       |                      |       |        |    |   |     |         |
| 26            | 25                                                                                    | 3629           | 8.196712    |            |              |                |          |       |                      |       |        |    |   |     |         |
| 27            | 26                                                                                    | 3163           | 8.059276    |            |              |                |          |       |                      |       |        |    |   |     |         |
| 28            | 27                                                                                    | 2960           | 7.992945    |            |              |                |          |       |                      |       |        |    |   |     |         |
| 29            | 28                                                                                    | 2711           | 7.905073    |            |              |                |          |       |                      |       |        |    |   |     |         |
| 30            | 29                                                                                    | 2435           | 7.797702    |            |              |                |          |       |                      |       |        |    |   |     |         |
| 31            | 30                                                                                    | 2298           | 7.739794    |            |              |                |          |       |                      |       |        |    |   |     |         |
| 32            | 31                                                                                    | 2074           | 7.637234    |            |              |                |          |       |                      |       |        |    |   |     |         |
| 33            | 32                                                                                    | 1905           | 7.552237    |            |              |                |          |       |                      |       |        |    |   |     | <b></b> |
| i             | ieet1 <b>) Sheet</b> 2                                                                | 2 / Sheet3 ,   | /           |            |              |                |          |       |                      |       |        |    |   |     |         |
| Ready         |                                                                                       |                |             |            |              |                |          |       |                      |       |        |    | r | NUM |         |

If there is only one series, I generally left click on the "Series 1" box in the graph and delete it.

Repeat using the ln cts/min for y.

## How to make trendlines?

| 🔀 Microsoft             | t Excel - nuclea                                                | r_211               |                                         |                                                |                                  |  |  |  |  |
|-------------------------|-----------------------------------------------------------------|---------------------|-----------------------------------------|------------------------------------------------|----------------------------------|--|--|--|--|
| 🖳 <u>F</u> ile <u>F</u> | <u>E</u> dit <u>V</u> iew <u>I</u> nse                          | ert F <u>o</u> rmat | <u>I</u> ools <u>D</u> ata <u>W</u> ind | ow <u>H</u> elp                                | Type a question for help 🛛 🗕 🗗 🗙 |  |  |  |  |
| i 🗋 📂 🖌                 | 🗋 📴 🛃 🔁 🕰 🗳 🎇 🗼 🖓 🐘 🗸 💜 🖤 - (* - 😥 X - 2) X - 2) 🕺 100% - 9 🛛 🖥 |                     |                                         |                                                |                                  |  |  |  |  |
| E Can den der           | n (20 🗠 Xn   1                                                  | 3 X 13              | 🕅 🎼 🖓 Benlu                             | with Changes End Beview                        |                                  |  |  |  |  |
| i aca                   | 10                                                              |                     |                                         |                                                |                                  |  |  |  |  |
| Anal                    | ÷ 10                                                            | • B .               |                                         | ≝∃`\$%` ' 166 - 376   ∓ ∓   ⊞ * - 34 * 🗛 *   ₅ |                                  |  |  |  |  |
| E17                     | <b>▼</b> )                                                      | fx C                |                                         |                                                |                                  |  |  |  |  |
| 2 4                     | time (min)                                                      | cte/min             | In cts/min                              |                                                |                                  |  |  |  |  |
| 2                       |                                                                 | 275/3               | 10.2235                                 | 211                                            |                                  |  |  |  |  |
| 3                       | 2                                                               | 27:040              | 10.2235                                 |                                                |                                  |  |  |  |  |
|                         |                                                                 | 20400               | 10.1423                                 | -                                              |                                  |  |  |  |  |
| 6                       |                                                                 | 23202               | 9 960671                                |                                                |                                  |  |  |  |  |
| 7                       | 6                                                               | 19/60               | 9.876116                                | ž 25000                                        |                                  |  |  |  |  |
| 8                       | 7                                                               | 17781               | 9 785886                                |                                                |                                  |  |  |  |  |
| 9                       | 8                                                               | 16293               | 9 698491                                |                                                |                                  |  |  |  |  |
| 10                      | 9                                                               | 14996               | 9.615539                                |                                                |                                  |  |  |  |  |
| 11                      | 10                                                              | 13542               | 9.513551                                | ≝ 10000 <b>−−−−−</b>                           |                                  |  |  |  |  |
| 12                      | 11                                                              | 12581               | 9.439943                                | 5000                                           |                                  |  |  |  |  |
| 13                      | 12                                                              | 11439               | 9.344784                                |                                                |                                  |  |  |  |  |
| 14                      | 13                                                              | 10424               | 9.251866                                |                                                |                                  |  |  |  |  |
| 15                      | 14                                                              | 9437                | 9.152393                                |                                                |                                  |  |  |  |  |
| 16                      | 15                                                              | 8760                | 9.077951                                | time (min)                                     |                                  |  |  |  |  |
| 17                      | 16                                                              | 7815                | 8.9638                                  |                                                |                                  |  |  |  |  |
| 18                      | 17                                                              | 7243                | 8.887791                                |                                                |                                  |  |  |  |  |
| 19                      | 18                                                              | 6647                | 8.801921                                | 211                                            |                                  |  |  |  |  |
| 20                      | 19                                                              | 6152                | 8.724533                                |                                                |                                  |  |  |  |  |
| 21                      | 20                                                              | 5647                | 8.63888                                 | 10                                             |                                  |  |  |  |  |
| 22                      | 21                                                              | 5159                | 8.548498                                | 12                                             |                                  |  |  |  |  |
| 23                      | 22                                                              | 4561                | 8.425297                                | £ 10 <b>**********</b>                         |                                  |  |  |  |  |
| 24                      | 23                                                              | 4222                | 8.348064                                | Ξ 8                                            |                                  |  |  |  |  |
| 25                      | 24                                                              | 3848                | 8.255309                                | 2 G                                            |                                  |  |  |  |  |
| 26                      | 25                                                              | 3629                | 8.196712                                |                                                |                                  |  |  |  |  |
| 27                      | 26                                                              | 3163                | 8.059276                                | <u> </u>                                       |                                  |  |  |  |  |
| 28                      | 27                                                              | 2960                | 7.992945                                | <b>=</b> 2                                     |                                  |  |  |  |  |
| 29                      | 28                                                              | 2711                | 7.905073                                |                                                |                                  |  |  |  |  |
| 30                      | 29                                                              | 2435                | 7.797702                                |                                                |                                  |  |  |  |  |
| 31                      | 30                                                              | 2298                | 7.739794                                |                                                |                                  |  |  |  |  |
| 32                      | 31                                                              | 2074                | 7.637234                                | Time (min)                                     |                                  |  |  |  |  |
| 33                      | 32                                                              | 1905                | 7.552237                                |                                                |                                  |  |  |  |  |
|                         | Sheet1 / Sheet2                                                 | ),Sheet3            | /                                       |                                                |                                  |  |  |  |  |
| Ready                   |                                                                 |                     |                                         |                                                | NUM                              |  |  |  |  |

Right click over the data (the blue diamonds). Choose the option "add trendline". Under "Type" you want to choose "Exponential" for the counts/min and "Linear" for the ln cts/min graphs.

| Add Trendline         | ×         |
|-----------------------|-----------|
| Type Options          |           |
| Trend/Regression type |           |
| Linear Logarithmic    | Order:    |
| Power Exponential     | Period:   |
| Based on covies:      |           |
| Series1               |           |
| <b>V</b>              |           |
|                       |           |
|                       |           |
|                       | OK Cancel |

Click on the "Options" tab and check the last 2 boxes: "Display Equation" and "Display R-squared". The  $R^2$  tells how close the regression fit of the trendline is to the given data. For the simulated data it is probably 99+% or 0.99+. For the reactor data, you might get a more meaningful regression value.

| Add Trendline                                                                                                    | × |
|----------------------------------------------------------------------------------------------------|---|
| Type     Options       Trendline name            • <u>A</u> utomatic: Linear (Series1)         • <u>C</u> ustom:                                                       |   |
| Forecast         Eorward:       0         Backward:       0         Set intercept =       0         Display equation on chart         Display R-squared value on chart |   |
| OK Cancel                                                                                                    |   |

If you did it right, the graph should look like this.

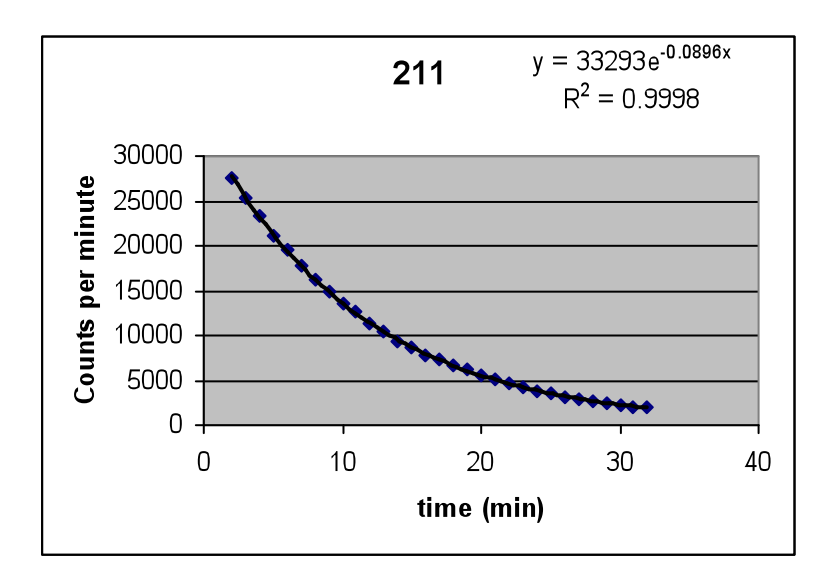

If you did it **wrong** the graph will look like this and you need to go back and change your trendline from linear to exponential.

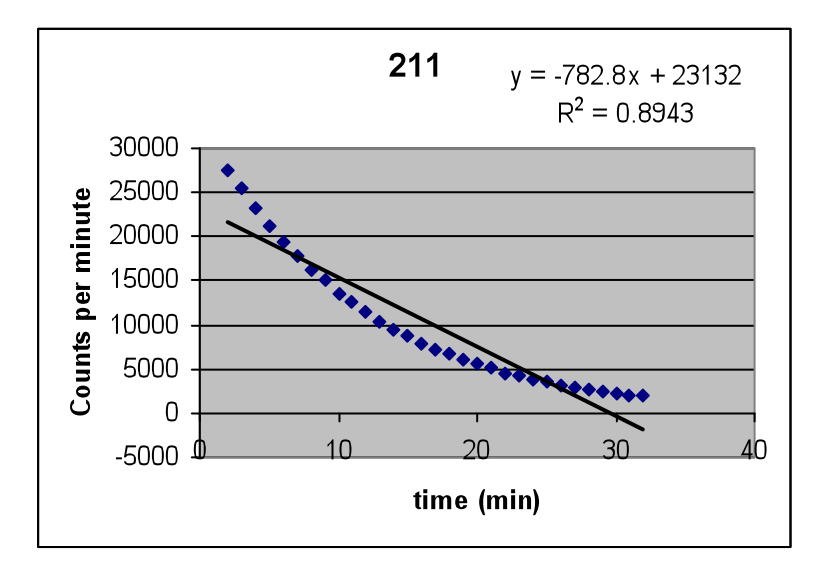

Another way that people have been doing it **wrong** is by choosing logarithmic instead of exponential. If that is the case, your graph will look like this.

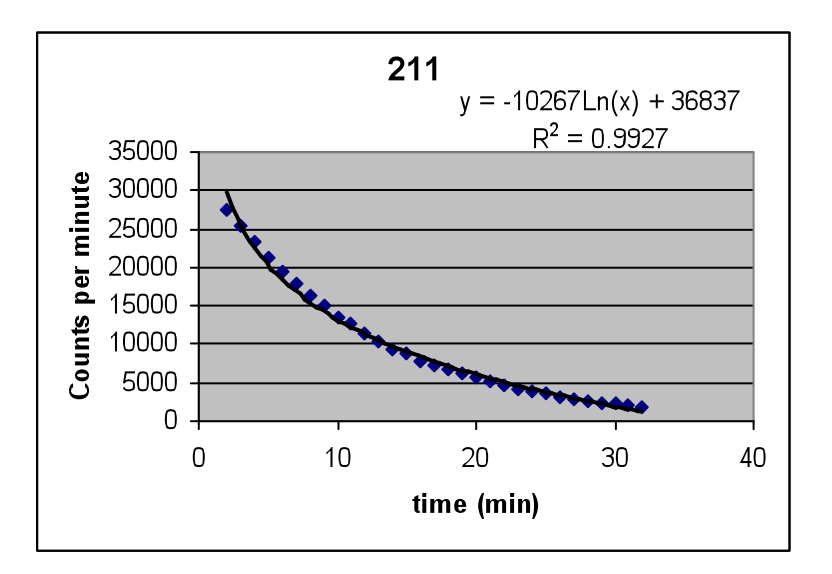

You don't have to redo the graphs. Just right click on the trendline. You will get the option of format trendline. Then under type just choose exponential and the equations will automatically update.

## How to get Zero Values?

| 🔀 Mi | icrosoft Ex               | cel - nuclea              | _211               |                          |                    |                     |            |            |          |                          |        |   |        |                |        | . 8 ×    |
|------|---------------------------|---------------------------|--------------------|--------------------------|--------------------|---------------------|------------|------------|----------|--------------------------|--------|---|--------|----------------|--------|----------|
| :2)  | <u>F</u> ile <u>E</u> dit | <u>V</u> iew <u>I</u> nse | rt F <u>o</u> rmat | <u>T</u> ools <u>D</u> a | ata <u>W</u> indow | <u>H</u> elp        |            |            |          |                          |        |   | Type a | question for I | help 🔹 | - 8 ×    |
| 1    | 💕 🛃 🛛                     | 3 🔒 🛯 🕹 🕻                 | à i 🥙 🛍            | 1 🖌 🗈 I                  | 遇 = 🍼 📋            | 9 - (21 -           | 😣 Σ -      |            | 🏨 🛷 10   | )% 🔹 🕜 📮                 |        |   |        |                |        |          |
| :    | ta ta C                   | a 🗠 🏹 🛙                   | 331                | 8 Ha (i)                 | 🛯 🖓 Reply with     | Changes             | End Review |            |          |                          | ,<br>  |   |        |                |        |          |
| Aria | al                        | <b>→</b> 10               | - B                | <i>Ι</i> υ Ξ             | = = •              | \$ %                | · •.0 .00  |            | - 3      | - A -                    |        |   |        |                |        |          |
| -    | E18                       | <b>•</b> /                | \$                 |                          |                    |                     | 100 PR     |            |          |                          |        |   |        |                |        |          |
|      | A                         | В                         | С                  | D                        | E                  | F                   | G          | Н          |          | J                        | K      | L | М      | N              | 0      |          |
| 2    |                           | time (min)                | cts/min            | In cts/min               |                    |                     |            |            |          |                          |        |   |        |                |        |          |
| 3    |                           | 2                         | 27543              | 10.2235                  |                    |                     |            |            |          | conco0.                  | 0896x  |   |        |                |        |          |
| 4    |                           | 3                         | 25400              | 10.1425                  |                    |                     |            | 21         | 1        | - 552556<br>- 52 - 5.000 | .      |   |        |                |        |          |
| 5    |                           | 4                         | 23262              | 10.05458                 |                    |                     |            |            |          | R" = 0.999               | •      |   |        |                |        |          |
| 6    |                           | 5                         | 21177              | 9.960671                 |                    | 30000               | )          |            |          |                          |        |   |        |                |        |          |
| 7    |                           | 6                         | 19460              | 9.876116                 |                    | ₽ 25000             | 1          |            |          |                          |        |   |        |                |        | _        |
| 8    |                           | 7                         | 17781              | 9.785886                 |                    | . <u></u>           |            |            |          |                          |        |   |        |                |        |          |
| 9    |                           | 8                         | 16293              | 9.698491                 |                    | E 2000              |            | <b>X</b> . |          |                          |        |   |        |                |        |          |
| 10   |                           | 9                         | 14996              | 9.615539                 |                    | <u>2</u> 15000      | ) —        | <u> </u>   |          |                          |        |   |        |                |        |          |
| 11   |                           | 10                        | 13542              | 9.513551                 |                    | ₽ 10000             | ו 🗕 🚽      |            |          |                          |        |   |        |                |        |          |
| 12   |                           | 11                        | 12581              | 9.439943                 |                    | 5.000               |            |            | hanne -  |                          |        |   |        |                |        |          |
| 13   |                           | 12                        | 11439              | 9.344/84                 |                    | <u>පී 5000</u>      | ,          |            |          | *******                  |        |   |        |                |        |          |
| 14   |                           | 13                        | 10424              | 9.251866                 |                    | (                   | ) +        |            |          |                          |        |   |        |                |        | _        |
| 15   |                           | 14                        | 9437               | 9.152393                 |                    |                     | 0          | 10         | 20       | 30                       | 40     |   |        |                |        |          |
| 16   |                           | 15                        | 8/60               | 9.077951                 |                    |                     |            | t          | ime (min | <b>`</b>                 | -      |   |        |                |        | _        |
| 17   |                           | 16                        | 7815               | 8.9638                   |                    |                     |            |            | , (iiiii | ,                        |        |   |        |                |        |          |
| 18   |                           | 17                        | 7243               | 8.887791                 | يكسم               |                     |            |            |          |                          |        |   |        |                |        |          |
| 19   |                           | 10                        | 6150               | 0.001921                 |                    |                     |            |            |          |                          | -      |   |        |                |        |          |
| 20   |                           | 19                        | EC 47              | 0.724000                 |                    |                     |            | 21         | 1 v =    | -0.0896x + 1             | 10.413 |   |        |                |        |          |
| 21   |                           | 20                        | 5150               | 0.00000                  |                    |                     |            |            | . ,      | $R^2 = 0.999$            | 8      |   |        |                |        |          |
| 22   |                           | 21                        | JEG1               | 0.040490<br>9.405097     |                    | 10                  |            |            |          |                          | Ŭ.     |   |        |                |        |          |
| 23   |                           | 22                        | 4001               | 8 3/8064                 |                    | 12 T                |            |            |          |                          |        |   |        |                |        |          |
| 24   |                           | 23                        | 3848               | 8 255309                 |                    | ) 🗐 <sup>10</sup> 📩 | ot Area    | ******     |          |                          |        |   |        |                |        |          |
| 26   |                           | 25                        | 3629               | 8 196712                 |                    | E 87                |            |            | ******   |                          |        |   |        |                |        |          |
| 27   |                           | 26                        | 3163               | 8 059276                 |                    | a s                 |            |            |          |                          |        |   |        |                |        |          |
| 28   |                           | 27                        | 2960               | 7.992945                 |                    | Ξ, T                |            |            |          |                          |        |   |        |                |        |          |
| 29   |                           | 28                        | 2711               | 7 905073                 |                    | ≗ 4 t               |            |            |          |                          |        |   |        |                |        |          |
| 30   |                           | 29                        | 2435               | 7.797702                 |                    | = 2 +               |            |            |          |                          |        |   |        |                |        |          |
| 31   |                           | 30                        | 2298               | 7.739794                 |                    | o –                 |            |            |          |                          |        |   |        |                |        | <u> </u> |
| 32   |                           | 31                        | 2074               | 7.637234                 |                    | <br>n               |            | 10         | 20       | 30                       |        |   |        |                |        |          |
| 33   |                           | 32                        | 1905               | 7.552237                 |                    |                     |            | ··· -·     |          |                          | -0     |   |        |                |        | -        |
| 4 4  | ► ► She                   | et1 / Sheet2              | / Sheet3 /         | /                        |                    |                     |            |            |          |                          |        |   |        |                |        |          |
| Read | /                         |                           |                    |                          |                    |                     |            |            |          |                          |        |   |        | 1              | NUM    |          |

You get your zero values from the trendline equations on the graphs.

| For the exponential graph | $A = Ao e^{-kt}$       | Ao = cts/min zero value           |
|---------------------------|------------------------|-----------------------------------|
| For the linear graph      | $\ln A = -kt + \ln Ao$ | $\ln Ao = \ln cts/min zero value$ |

In the graphs above for unknown 211

| time (min) | counts/min | ln counts/min |
|------------|------------|---------------|
| 0          | 33,293     | 10.413        |

My "k" value is 0.0896 and my half life would be (ln 2/0.0896).